## Dum Dum Motijheel Rabindra Mahavidyalaya Online Form Fill-in Procedure 2021

Guidelines before filling up the application form

|      | Application Feet NIL                                                                                                    |
|------|----------------------------------------------------------------------------------------------------|
| 1.   |                                                                                                    |
|      | Co to www.ddmmm.org and then Click the "Online admission 2021"                                                                                                    |
|      | Or go directly to www.onlineddmrm.org in                                                                                                    |
| 2.   |                                                                                                    |
|      | কলেওের ওরেবসাহত <u>www.udmrm.org</u> - আসরে Onme admission 2021 । ক্লুক করে                                                                                                    |
|      | অথবা                                                                                                    |
|      | সরাসরি <mark>www.onlineddmrm.org.in</mark> এই ওয়েবসাইটে যাও                                                                                                    |
| 3.   | Before filling up the form applicants are advised to carry a soft copy of passport size photograph in jpg/jpeg ( <b>up to 100 kb</b> ) in order to upload it in the form.           |
|      | Your date of birth is most important because it is your password                                                                                                    |
|      | আবেদন পত্র পূরণ করার পূর্বে jpg অথবা jpeg-এ 100 kb অবধি নিজের পাসপোর্ট সাইজের সফট কপি                                                                                               |
|      | প্রস্তুত রাখো। ফর্ম ফিলাপ চলাকালীন প্রয়োজন মতো আপলোড করো। আবেদনকারীর নিজস্ব email ID                                                                                               |
|      | এবং Whatsapp Number থাকা বাধ্যতামূলক                                                                                                    |
|      | জাবেদনকারীর জেনা তারিখ ভীষণ গুরুতপর্ণ কারণ এই জেনা তারিখ ই জাবেদনকারীর password                                                                                                    |
|      | Candidates are advised to fill in the form one time for a particular subject and do not                                                                                             |
|      | submit multiple forms for a single course. After form submission you have an option to rectify your submitted form by clicking on the Form Correction menu.                         |
| 1    |                                                                                                    |
| т.   | সমস্ত আবেদনকারা একাট নিাদণ্ড বিষয়ে আবেদন করার জন্য একবারহ ফম ফিলাপ করতে পারবে এবং<br>কেটি কোর্যে ভুক্তির ডেন্স কোধিকরার ফর্য ফিলাপের প্রযোজন নেষ্ট। জনলাইনে ফর্য ডেস্স হওয়ার প্রব |
|      | অকার্ট কোনে ভাতর ওন্যে অকার্বিকর্ণার করা কিলাপের এরোওনে নেশা অনলাখনে কর্ম ওনা ২ওরার পর<br>ফর্মে সংশোধনের জন্য একটি option পারে সকল আরেদনকারী। Form Correction menu তে কিক           |
|      | করলে ফর্ম সংশোধন করতে পারবে সকল আবেদনকারী                                                                                                    |
| <br> | Once you submitted your application form will get an Application Number as User ID                                                                                                  |
|      | and password (your date of birth) entered by you through sms.                                                                                                    |
| 5.   |                                                                                                    |
|      | একবার আবেদনকারী ফর্ম সাবামট করলে User ID হিসেবে Application Number ও password<br>জোবেদনকারীর জেন জারিখ্য sms এর মাধ্যমে জাবেদনকারীর কাজে পৌঁজে যাবে                                 |
|      | Merit List will be available in the website: www.onlineddmrm.org in                                                                                                    |
| 6    | Next E-counseling List (Admission List) will be published.                                                                                                    |
|      |                                                                                                    |
| υ.   | <u>www.onlineddmrm.org.in-</u> এই ওয়েবসাইটে মেরিট লিস্ট সবসময়ে দেখতে পাওয়া (available) যাবে                                                                                      |
|      | পরবর্তী সময়ে <b>ই-কাউন্সেলিং লিস্ট (অ্যাডমিশন লিস্ট)</b> প্রকাশিত হবে                                                                                                    |
|      |                                                                                                    |

| 1   | 1                                                                                                    |
|-----|----------------------------------------------------------------------------------------------------|
|     | Candidate whose name appears in the <b>E-counseling list</b> may <b>deposit admission fee</b><br><b>directly through different payment gateways</b> using on-line mode or by SBI e-collect |
| 7.  | যে সকল আবেদনকারীর <mark>ই-কাউন্সেলিং লিস্টে</mark> নাম উঠবে, সেই সকল আবেদনকারী <mark>সরাসরি</mark>                                                                                         |
|     | অনলাইনে বিভিন্ন Gateway দিয়ে অথবা SBI e-collect - এর মাধ্যমে অ্যাডমিশন ফী জমা দিতে                                                                                                    |
|     | পারবে                                                                                                    |
|     | All the admission is purely provisional and subject to cancellation if any error/mistake is detected later on                                                                              |
| 8.  | সকল ভর্তি সম্পূর্ণরূপে অস্থায়ী (purely provisional) এবং পরবর্তী সময়ে যদি কোনোরকম ভুল বা ব্রুটি<br>পরিলক্ষিত হয়, তাহলে সেই আবেদনকারীর ভর্তি বাতিল বলে গণ্য হবে                           |
|     | The admission is validated only after the production and verification of                                                                                                    |
|     | original admit card, mark sheets and certificates, caste certificate, print-out of filled in                                                                                               |
|     | form, bank receipt or on-line payment receipt                                                                                                    |
| 9.  | কোন আবেদনকারীর কলেজে ভর্তি পুরোপুরি তখনই বৈধ হবে যখন সেই আবেদনকারী নথিপত্রের                                                                                                    |
|     | যাচাইকরণ প্রক্রিয়ায় (verification process) নিজের যাবতীয় নথিপত্রের (অ্যাডমিট কার্ড, মার্কশিট,                                                                                            |
|     | সাটিফিকেট, কাস্ট সাটিফিকেট, পূরণ করা আবেদনপত্রের প্রিন্ট আউট, ব্যাঙ্ক রসিদ কিংবা অনলাইন                                                                                                    |
|     | পেমেন্ট রসিদ) original দেখাতে সমর্থ হবে                                                                                                    |
|     | After validation of admission if any candidate wants to cancel his/her admission may                                                                                                    |
| 10  | contact college authority with an application                                                                                                    |
| 10. | কলেজে ভর্তি প্রক্রিয়া সম্পূর্ণ হওয়ার পর কোন ছাত্রছাত্রী নিজের অ্যাডমিশনকে বাতিল (cancel) করতে<br>চাইলে কলেজ কর্তৃপক্ষের কাছে একটি আবেদনপত্র নিয়ে যোগাযোগ করবে                           |
|     |                                                                                                    |
|     | Principal                                                                                                    |
|     |                                                                                                    |